# Configurar as configurações de porta em switches empilháveis Sx500 Series

## Objetivo

As configurações de porta podem ser modificadas para ajudar a controlar o fluxo de tráfego através de uma rede gerenciada. As configurações padrão da maioria das portas são suficientes para a rede. Quando desejar obter o máximo do dispositivo, você poderá selecionar manualmente opções diferentes para configurar as portas. A página também explica o status da porta. As configurações de porta podem ser usadas para definir configurações globais e por porta de todas as portas.

O objetivo deste artigo é mostrar a você como configurar as configurações de porta nos Switches empilháveis Sx500 Series

#### Dispositivos aplicáveis

Switches Empilháveis Sx500 Series

#### Versão de software

•v1.2.7.76

### Definir configurações de porta

Etapa 1. Faça login no utilitário de configuração da Web e escolha **Status e Statistics > System Summary**. A página Resumo do sistema será aberta:

Etapa 2. Clique em qualquer uma das portas do switch na GUI ou escolha **Port Management** > **Port Settings** e a janela *Port Settings* será exibida.

| System Summary                                       |                                             |      |                                       |                                  |  |  |
|------------------------------------------------------|---------------------------------------------|------|---------------------------------------|----------------------------------|--|--|
| System Information                                   |                                             |      | Software Information                  |                                  |  |  |
| System Stack Mode:                                   | Standalone                                  |      | Firmware Version (Active Image):      | 1.2.5.70                         |  |  |
| System Operational Mode:                             | L3 Mode                                     |      | Firmware MD5 Checksum (Active Image): | f35a2db92447e767bc0298112c938ecb |  |  |
| System Description:                                  | 24-Port 10/100 PoE Stackable Managed Switch |      | Firmware Version (Non-active):        | 1.2.0.97                         |  |  |
| System Location:                                     |                                             | Edit | Firmware MD5 Checksum (Non-active):   | b1c8cf05064a9dfc4c094a89c4bcc785 |  |  |
| System Contact                                       |                                             | Edit | Boot Version:                         | 1.2.0.12                         |  |  |
| Host Name:                                           | switchb29075                                | Edit | Boot MD5 Checksum:                    | 4275bacbcf4222e4f519a3271d8564bd |  |  |
| System Object ID:                                    | 1.3.6.1.4.1.9.6.1.80.24.2                   |      | Locale:                               | en-US                            |  |  |
| System Uptime:                                       | 0 day(s), 18 hr(s), 48 min(s) and 37 sec(s) |      | Language Version:                     | 1.2.5.70                         |  |  |
| Current Time:                                        | 12:19:33;2012-Jun-12                        |      | Language MD5 Checksum:                | N/A                              |  |  |
| Base MAC Address:                                    | e0:5f:b9:b2:90:75                           |      |                                       |                                  |  |  |
| Jumbo Frames:                                        | Disabled                                    |      |                                       |                                  |  |  |
| TCP/UDP Services Status                              | Edit                                        |      | PoE Power Information on Master Unit  | Detail                           |  |  |
| HTTP Service:                                        | Enabled                                     |      | Maximum Available PoE Power(W):       | 180                              |  |  |
| HTTPS Service:                                       | Enabled                                     |      | Total PoE Power Consumption(W):       | 0                                |  |  |
| SNMP Service:                                        | Disabled                                    |      | PoE Power Mode:                       | Port Limit                       |  |  |
| Telnet Service:                                      | Disabled                                    |      |                                       |                                  |  |  |
| Serial Number: DNI1601001Q PID VID: SF500-24P-K9 V01 |                                             |      |                                       |                                  |  |  |
|                                                      |                                             |      |                                       |                                  |  |  |

Etapa 3. Escolha a porta que deseja configurar na lista suspensa Porta. O campo *Tipo de porta* define o tipo de conexão física que é usada.

| Interface:                  | Port FE1                                                         | P                                    | Port Type:                   | 100M-Copper                    |
|-----------------------------|------------------------------------------------------------------|--------------------------------------|------------------------------|--------------------------------|
| Port Description:           | FE2<br>FE3                                                       | (0/64 0                              | Characters Used)             |                                |
| Administrative Status:      | <ul> <li>FE4</li> <li>U FE5</li> <li>D FE6</li> </ul>            | c                                    | Operational Status:          | Up                             |
| Time Range:                 | E FE8                                                            |                                      |                              |                                |
| Time Range Name:            | FE9<br>FE10                                                      | c                                    | perational Time-Range State: | N/A                            |
| Reactivate Suspended Port   | FE11<br>FE12                                                     |                                      |                              |                                |
| Auto Negotiation:           | ✓ E FE14<br>FE15                                                 | c                                    | perational Auto Negotiation: | Enable                         |
| Administrative Port Speed:  | <ul> <li>1 FE16</li> <li>FE17</li> <li>EE18</li> </ul>           | c                                    | perational Port Speed:       | 100M                           |
| Administrative Duplex Mode: | <ul> <li>⊖ H FE19</li> <li>⊕ F FE20 ▼</li> </ul>                 | c                                    | perational Duplex Mode:      | Full                           |
| Auto Advertisement:         | Max Capabi                                                       | y 10 Half C<br>100 Half<br>1000 Full | Operational Advertisement:   | 10 Half10 Full100 Half100 Full |
| Neighbor Advertisement:     | 10 Half10 Full1                                                  | ) Half100 Full                       |                              |                                |
| Back Pressure:              | Enable                                                           |                                      |                              |                                |
| Flow Control:               | <ul> <li>Enable</li> <li>Disable</li> <li>Auto-Negoti</li> </ul> | tion                                 |                              |                                |
| MDI/MDIX:                   | <ul><li>MDIX</li><li>MDI</li><li>Auto</li></ul>                  | c                                    | Operational MDI/MDIX:        | MDIX                           |
| Protected Port              | Enable                                                           |                                      |                              |                                |
|                             |                                                                  |                                      | lember in LAG:               |                                |

Etapa 4. Digite uma descrição da porta no campo Port Description (Descrição da porta).

| Interface:<br>Port Description: | Port FE1  (4/6                                                                                         | Port Type:<br>4 Characters Used) | 100M-Copper                    |
|---------------------------------|----------------------------------------------------------------------------------------------------|----------------------------------|--------------------------------|
| Administrative Status:          | ● Up<br>● Down                                                                                         | Operational Status:              | Up                             |
| Time Range:                     | 📝 Enable                                                                                               |                                  |                                |
| Time Range Name:                | t1 💌 Edit                                                                                              | Operational Time-Range State:    | N/A                            |
| Reactivate Suspended Port:      |                                                                                                    |                                  |                                |
| Auto Negotiation:               | Enable                                                                                                 | Operational Auto Negotiation:    | Enable                         |
| Administrative Port Speed:      | <ul><li>10M</li><li>100M</li></ul>                                                                     | Operational Port Speed:          | 100M                           |
| Administrative Duplex Mode:     | <ul> <li>Half</li> <li>Full</li> </ul>                                                                 | Operational Duplex Mode:         | Full                           |
| Auto Advertisement:             | Max Capability         10 Half           10 Full         100 Half           100 Full         1000 Full | Operational Advertisement:       | 10 Half10 Full100 Half100 Full |
| Neighbor Advertisement:         | 10 Half10 Full100 Half100 Full                                                                         |                                  |                                |
| Back Pressure:                  | Enable                                                                                                 |                                  |                                |
| Flow Control:                   | <ul> <li>Enable</li> <li>Disable</li> <li>Auto-Negotiation</li> </ul>                                  |                                  |                                |
| MDI/MDIX:                       | MDIX<br>MDI<br>Auto                                                                                    | Operational MDI/MDIX:            | MDIX                           |
| Protected Port:                 | Enable                                                                                                 |                                  |                                |
|                                 |                                                                                                    | Member in LAG:                   |                                |

Etapa 5. Escolha um botão de opção para o *Status Administrativo* da porta. O status administrativo da porta é exibido no campo Status operacional.

| Interface:<br>Port Description: | Port FE1 💌<br>user                                                                                     | Port Type:<br>(4/64 Characters Used) | 100M-Copper                    |
|---------------------------------|----------------------------------------------------------------------------------------------------|--------------------------------------|--------------------------------|
| Administrative Status:          | ● Up<br>● Down                                                                                         | Operational Status:                  | Up                             |
| Time Range:                     | 📝 Enable                                                                                               |                                      |                                |
| Time Range Name:                | t1 💌 Edit                                                                                              | Operational Time-Range State:        | N/A                            |
| Reactivate Suspended Port:      |                                                                                                    |                                      |                                |
| Auto Negotiation:               | Enable                                                                                                 | Operational Auto Negotiation:        | Enable                         |
| Administrative Port Speed:      | <ul><li>○ 10M</li><li>◎ 100M</li></ul>                                                                 | Operational Port Speed:              | 100M                           |
| Administrative Duplex Mode:     | <ul><li>Half</li><li>Full</li></ul>                                                                    | Operational Duplex Mode:             | Full                           |
| Auto Advertisement:             | Max Capability         10 Half           10 Full         100 Half           100 Full         1000 Full | Operational Advertisement:           | 10 Half10 Full100 Half100 Full |
| Neighbor Advertisement:         | 10 Half10 Full100 Half100 Full                                                                         |                                      |                                |
| Back Pressure:                  | Enable                                                                                                 |                                      |                                |
| Flow Control:                   | <ul> <li>Enable</li> <li>Disable</li> <li>Auto-Negotiation</li> </ul>                                  |                                      |                                |
| MDI/MDIX:                       | <ul><li>MDIX</li><li>MDI</li><li>Auto</li></ul>                                                        | Operational MDI/MDIX:                | MDIX                           |
| Protected Port:                 | Enable                                                                                                 |                                      |                                |
|                                 |                                                                                                    | Member in LAG:                       |                                |

As opções disponíveis são definidas da seguinte forma:

Up — Ele é acessado atualmente por um PC ou qualquer outro dispositivo.

Down — Não é acessado atualmente por um PC ou qualquer outro dispositivo.

Etapa 6. Marque a caixa de seleção **Habilitar** para habilitar o intervalo de tempo com a porta no estado **Ativo**. Quando o intervalo de tempo não está ativo, a porta está em desligamento. Se um intervalo de tempo for configurado, ele só será efetivo quando a porta estiver administrativamente ativada. Se um intervalo de tempo ainda não estiver definido, clique em **Editar** para ir para a página Intervalo de tempo e a página *Intervalo de tempo* será aberta:

**Economizador de tempo**: Se você tiver o intervalo de tempo configurado, já vá para a etapa 13.

| Time Range |                 |                        |                      |  |  |  |
|------------|-----------------|------------------------|----------------------|--|--|--|
| Tim        | e Range Table   |                        |                      |  |  |  |
|            | Time Range Name | Absolute Starting Time | Absolute Ending Time |  |  |  |
| 0 re       | sults found.    |                        |                      |  |  |  |
| $\square$  | Add Edit Delete |                        |                      |  |  |  |
|            | Recurring Range |                        |                      |  |  |  |

Etapa 7.Clique em **Adicionar** para criar uma programação de intervalo de tempo para a porta desejada. A janela *Adicionar intervalo de tempo* é exibida.

| 🜣 Time Range Name:      | t1                                                       | (2/32 Characters Used)      |
|-------------------------|----------------------------------------------------------|-----------------------------|
| Absolute Starting Time: | <ul> <li>Immediate</li> <li>○ Date 2010 - Jan</li> </ul> | ▼ 01 ▼ Time 00 ▼ 00 ▼ HH:MM |
| Absolute Ending Time:   | <ul> <li>Infinite</li> <li>○ Date 2010 ▼ Jan</li> </ul>  | ▼ 01 ▼ Time 00 ▼ 00 ▼ HH:MM |
| Apply Close             |                                                          |                             |

Etapa 8. Insira um nome para o intervalo de tempo no campo Nome do intervalo de tempo.

| 🌣 Time Range Name: 🛛 🕇 🕇 🏌      | (2/32 Characters Used)                 |
|---------------------------------|----------------------------------------|
| Absolute Starting Time: 💿 Imme  | diate                                  |
| 🎯 Date                          | 2012 - Jun - 26 - Time 11 - 41 - HH:MM |
| Absolute Ending Time: 💿 Infinit | e                                      |
| o Date                          | 2012 - Jun - 26 - Time 11 - 45 - HH:MM |
| Apply Close                     |                                        |

Etapa 9. No campo Hora de início absoluta, clique em um botão de opção.

Imediato — O intervalo de tempo começa imediatamente.

Data — Esta opção é usada para data e hora específicas. Escolha a data e a hora nas listas suspensas Data e hora.

Etapa 10. No campo Hora de término absoluta, clique em um botão de opção.

Infinito — O intervalo de tempo nunca termina.

Data — Esta opção é usada para data e hora específicas. Escolha a data e a hora nas listas suspensas Data e hora.

Etapa 11. Clique em **Aplicar** para salvar seu intervalo de tempo e seu intervalo de tempo inserido estará na página *Intervalo de tempo*:

| ٦ | Time Range       |                 |                        |                      |  |  |  |
|---|------------------|-----------------|------------------------|----------------------|--|--|--|
|   | Time Range Table |                 |                        |                      |  |  |  |
|   |                  | Time Range Name | Absolute Starting Time | Absolute Ending Time |  |  |  |
|   |                  | t1              | 2012-Jun-26 11:41:00   | 2012-Jun-26 11:45:00 |  |  |  |
|   |                  | Add Edit        | Delete                 |                      |  |  |  |
|   |                  | Recurring Range |                        |                      |  |  |  |

Etapa 12. Clique em qualquer uma das portas do switch na GUI ou escolha **Port Management > Port Settings** e a janela *Port Settings* será exibida.

| Interface:                  | Po       | rt FE1 💌                                                        |       | Port Type:                    | 100M-Copper                    |
|-----------------------------|----------|-----------------------------------------------------------------|-------|-------------------------------|--------------------------------|
| Port Description:           | us       | er                                                              | (4/64 | Characters Used)              |                                |
| Administrative Status:      | 0        | Up<br>Down                                                      |       | Operational Status:           | Up                             |
| Time Range:                 | 1        | Enable                                                          |       |                               |                                |
| Time Range Name:            | t1       | - Edit                                                          |       | Operational Time-Range State: | N/A                            |
| Reactivate Suspended Port:  |          | )                                                               |       |                               |                                |
| Auto Negotiation:           |          | Enable                                                          |       | Operational Auto Negotiation: | Enable                         |
| Administrative Port Speed:  | 0        | 10M<br>100M                                                     |       | Operational Port Speed:       | 100M                           |
| Administrative Duplex Mode: | 0        | Half<br>Full                                                    |       | Operational Duplex Mode:      | Full                           |
| Auto Advertisement:         | V        | Max Capability D Half<br>10 Full D Half<br>100 Full D 1000 Full |       | Operational Advertisement:    | 10 Half10 Full100 Half100 Full |
| Neighbor Advertisement:     | 10       | Half10 Full100 Half100 Full                                     |       |                               |                                |
| Back Pressure:              |          | Enable                                                          |       |                               |                                |
| Flow Control:               | 0        | Enable<br>Disable<br>Auto-Negotiation                           |       |                               |                                |
| MDI/MDIX:                   | 0        | MDIX<br>MDI<br>Auto                                             |       | Operational MDI/MDIX:         | MDIX                           |
| Protected Port:             | <b>V</b> | Enable                                                          |       |                               |                                |

Member in LAG:

Etapa 13. (opcional) Para reativar uma porta que foi suspensa, marque a caixa de seleção **Reativar porta suspensa**. Há várias maneiras de suspender uma porta, como por meio da opção de segurança de porta bloqueada, violação de host único dot1x, detecção de loopback ou proteção de loopback STP. A operação de reativação ativa o porto sem considerar o motivo da suspensão do porto.

| Interface:                  | Port FE1 💌                                                                                             | Port Type:                    | 100M-Copper                    |
|-----------------------------|----------------------------------------------------------------------------------------------------|-------------------------------|--------------------------------|
| Port Description:           | user                                                                                                   | (4/64 Characters Used)        |                                |
| Administrative Status:      | <ul><li>● Up</li><li>● Down</li></ul>                                                                  | Operational Status:           | Up                             |
| Time Range:                 | Enable                                                                                                 |                               |                                |
| Time Range Name:            | t1 💌 Edit                                                                                              | Operational Time-Range State: | N/A                            |
| Reactivate Suspended Port:  |                                                                                                    |                               |                                |
| Auto Negotiation:           | Enable                                                                                                 | Operational Auto Negotiation: | Enable                         |
| Administrative Port Speed:  | <ul><li>10M</li><li>100M</li></ul>                                                                     | Operational Port Speed:       | 100M                           |
| Administrative Duplex Mode: | : ⊚ Half<br>⊚ Full                                                                                     | Operational Duplex Mode:      | Full                           |
| Auto Advertisement:         | Max Capability         10 Half           10 Full         100 Half           100 Full         1000 Full | Operational Advertisement:    | 10 Half10 Full100 Half100 Full |
| Neighbor Advertisement:     | 10 Half10 Full100 Half100 Full                                                                         |                               |                                |
| Back Pressure:              | Enable                                                                                                 |                               |                                |
| Flow Control:               | <ul> <li>Enable</li> <li>Disable</li> <li>Auto-Negotiation</li> </ul>                                  |                               |                                |
| MDI/MDIX:                   | <ul> <li>MDIX</li> <li>MDI</li> <li>Auto</li> </ul>                                                    | Operational MDI/MDIX:         | MDIX                           |
| Protected Port:             | Enable                                                                                                 |                               |                                |
|                             |                                                                                                    | Hambaria I.A.O.               |                                |

Member in LAG:

Etapa 14. Marque a caixa de seleção **Habilitar** no campo Negociação automática para habilitar a Negociação automática. Isso permite que uma porta anuncie sua velocidade de transmissão, modo duplex e capacidade de controle de fluxo para o parceiro de link de porta. O campo Negociação automática operacional exibe o status atual da negociação automática na porta.

**Proteção de tempo:** Se a caixa de seleção Negociação automática estiver marcada, vá para a etapa 16.

Etapa 15. Escolha o botão Administrative Port Speed (Velocidade da porta administrativa) desejado. O campo Velocidade da porta operacional exibe a velocidade da porta atual que é o resultado da negociação.

A conectividade de rede de 10 a 10 Mbps seria boa para uso doméstico.

A conectividade de rede de 100 Mbps seria boa para o uso no escritório.

Etapa 16. Escolha o *modo duplex administrativo* desejado. Essa opção ajuda o host a se comunicar entre si após o outro (half duplex) ou ambos podem enviar simultaneamente (Full Duplex) . Esse campo só é configurável quando a autonegociação é desativada e a velocidade da porta é definida como 10M ou 100M. Na velocidade da porta de 1G, o modo é sempre full duplex. O campo Modo duplex operacional exibe o modo duplex atual da porta.

Full — A interface suporta a transmissão entre o switch e o cliente em ambas as direções simultaneamente.

Metade — A interface suporta a transmissão entre o switch e o cliente em apenas uma direção por vez.

Etapa 17. Marque a caixa de seleção de qualquer opção no campo Anúncio automático.

Max Capability — Todas as velocidades de porta e configurações do modo duplex podem ser aceitas.

10 Meia a 10 Mbps de velocidade e modo Half Duplex.

10 Velocidade total — 10 Mbps e modo Full Duplex.

100 Modo half - 100 Mbps de velocidade e modo half duplex.

100 Full — velocidade de 100 Mbps e modo Full Duplex.

1000 Full — velocidade de 1000 Mbps e modo Full Duplex.

Etapa 18. Marque a caixa de seleção **Habilitar** no campo *Voltar pressão* para reduzir a velocidade de recepção do pacote quando o switch estiver congestionado. Desativa a porta remota e impede que ela envie pacotes para emperrar o sinal. Essa opção só pode ser usada no modo half duplex.

Etapa 19. Clique em um botão de opção no campo *Controle de fluxo*. Isso ajuda a transmitir os quadros com base na prioridade. Essa opção só pode ser usada no modo full duplex.

Habilitar — Habilita o controle de fluxo 802.3x.

Desabilitar — Desabilita o controle de fluxo 802.3x.

Negociação automática — Permite a autonegociação de Controle de Fluxo na porta.

| Interface:                  | Port FE1 💌                                                                                             | Port Type:                    | 100M-Copper                    |
|-----------------------------|----------------------------------------------------------------------------------------------------|-------------------------------|--------------------------------|
| Port Description:           | user                                                                                                   | (4/64 Characters Used)        |                                |
| Administrative Status:      | <ul><li>● Up</li><li>⊘ Down</li></ul>                                                                  | Operational Status:           | Up                             |
| Time Range:                 | V Enable                                                                                               |                               |                                |
| Time Range Name:            | t1 💌 Edit                                                                                              | Operational Time-Range State: | N/A                            |
| Reactivate Suspended Port:  |                                                                                                    |                               |                                |
| Auto Negotiation:           | Enable                                                                                                 | Operational Auto Negotiation: | Enable                         |
| Administrative Port Speed:  | <ul> <li>10M</li> <li>100M</li> </ul>                                                                  | Operational Port Speed:       | 100M                           |
| Administrative Duplex Mode: | <ul> <li>Half</li> <li>Full</li> </ul>                                                                 | Operational Duplex Mode:      | Full                           |
| Auto Advertisement:         | Max Capability         10 Half           10 Full         100 Half           100 Full         1000 Full | Operational Advertisement:    | 10 Half10 Full100 Half100 Full |
| Neighbor Advertisement:     | 10 Half10 Full100 Half100 Full                                                                         |                               |                                |
| Back Pressure:              | Enable                                                                                                 |                               |                                |
| Flow Control:               | <ul> <li>Enable</li> <li>Disable</li> <li>Auto-Negotiation</li> </ul>                                  |                               |                                |
| MDI/MDIX:                   | <ul> <li>MDIX</li> <li>MDI</li> <li>Auto</li> </ul>                                                    | Operational MDI/MDIX:         | MDIX                           |
| Protected Port:             | Enable                                                                                                 |                               |                                |

Member in LAG:

Etapa 20. Clique em qualquer um dos botões de opção do campo *MDI/MDIX*. É necessário detectar que tipo de cabo é usado para conectar se o cabo direto ou cruzado é direto.

MDIX — Media Dependent Interface with Crossover (MDIX) troca a transmissão da porta e recebe pares.

MDI — Media Dependent Interface (MDI) conecta esse switch a uma estação com um cabo direto.

Auto — Escolha configurar esse switch para detectar automaticamente as pinagens corretas para a conexão a outro dispositivo.

| Interface:                  | Port FE1 💌                                                                                             | Port Type:                    | 100M-Copper                    |
|-----------------------------|----------------------------------------------------------------------------------------------------|-------------------------------|--------------------------------|
| Port Description:           | user                                                                                                   | (4/64 Characters Used)        |                                |
| Administrative Status:      | <ul><li>● Up</li><li>● Down</li></ul>                                                                  | Operational Status:           | Up                             |
| Time Range:                 | V Enable                                                                                               |                               |                                |
| Time Range Name:            | t1 💌 Edit                                                                                              | Operational Time-Range State: | N/A                            |
| Reactivate Suspended Port:  |                                                                                                    |                               |                                |
| Auto Negotiation:           | Enable                                                                                                 | Operational Auto Negotiation: | Enable                         |
| Administrative Port Speed:  | <ul><li>10M</li><li>100M</li></ul>                                                                     | Operational Port Speed:       | 100M                           |
| Administrative Duplex Mode: | : O Half<br>Full                                                                                       | Operational Duplex Mode:      | Full                           |
| Auto Advertisement:         | Max Capability         10 Half           10 Full         100 Half           100 Full         1000 Full | Operational Advertisement:    | 10 Half10 Full100 Half100 Full |
| Neighbor Advertisement:     | 10 Half10 Full100 Half100 Full                                                                         |                               |                                |
| Back Pressure:              | Enable                                                                                                 |                               |                                |
| Flow Control:               | <ul> <li>Enable</li> <li>Disable</li> <li>Auto-Negotiation</li> </ul>                                  |                               |                                |
| MDI/MDIX:                   | <ul> <li>MDIX</li> <li>MDI</li> <li>Auto</li> </ul>                                                    | Operational MDI/MDIX:         | MDIX                           |
| Protected Port:             | Enable                                                                                                 |                               |                                |
|                             |                                                                                                    | Member in LAG:                |                                |

Etapa 21. Marque a caixa de seleção **Habilitar** no campo Porta protegida. Os pacotes da porta protegida estão sendo encaminhados para portas de saída desprotegidas.

**Note:** Se a porta for membro de um LAG, o número do LAG será exibido no campo Membro no LAG, caso contrário, esse campo será deixado em branco. Os LAGs são usados para multiplicar a largura de banda, aumentar a flexibilidade da porta e fornecer redundância de link entre dispositivos.

Etapa 22. Clique em Apply para salvar suas configurações de porta.